# Пам'ятка користувача щодо роботи в Системі

#### Ресстрація користувачів

Усі заклади загальної середньої освіти у червні 2021 року було автоматично зареєстровано в Системі замовлення електронного учнівського квитка <u>https://scard.kyivcity.gov.ua</u> (далі – Система). Для підтвердження реєстрації на електронні пошти в домені kmda.gov.ua закладів загальної середньої освіти (ЗЗСО) було надіслано листи.

| Замовлення карток <scard@kyivcity.gov.ua></scard@kyivcity.gov.ua> |                                               |  |
|-------------------------------------------------------------------|-----------------------------------------------|--|
|                                                                   |                                               |  |
|                                                                   | <b>Добрий день!</b><br>Вас було зареєстровано |  |
|                                                                   | Ваш логін:<br>Ваш пароль:                     |  |
|                                                                   | Підтвердити email                             |  |
|                                                                   |                                               |  |

Якщо 33CO не отримало лист, необхідно увійти за посиланням <u>https://scard.kyivcity.gov.ua</u> та натиснути кнопку «Не вдається увійти в систему».

| Особистий кабінет<br>Введіть адресу електронної пошти<br>Введіть пароль<br>Увійти<br>Не вдається увійти в<br>систему | (                               | •                                |
|----------------------------------------------------------------------------------------------------|---------------------------------|----------------------------------|
| Введіть адресу електронної пошти<br>Введіть пароль<br>Увійти<br>Не вдається увійти в Систему                         | Особистий кабіне                | т                                |
| Введіть пароль<br>Увійти<br>Не вдається увійти в<br>систему Реєстрація нового<br>користувача                         | Введіть адресу елект            | тронної пошти                    |
| Не вдається увійти в Реєстрація нового систему користувача                                                           | Введіть пароль<br>Ув            | ійти                             |
|                                                                                                    | Не вдається увійти в<br>систему | Реєстрація нового<br>користувача |

Для оновлення пароля необхідно ввести електронну адресу 33CO в домені kmda.gov.ua.

# Реєстрація відповідальних осіб ЗЗСО на особисті електронні пошти неприпустима!

Якщо відповідальна особа ЗЗСО не пам'ятає адресу школи в домені kmda.gov.ua, необхідно звернутися до служби підтримки за адресою: <u>support.children@kyivcity.gov.ua</u>

| Підтвердити email |  |
|-------------------|--|
| Оновити           |  |
| Увійти            |  |

Після натискання кнопки «Оновити» ЗЗСО автоматично отримає лист для зміни пароля.

В особистому кабінеті ЗЗСО у розділі «Мій акаунт» буде відображено загальну інформацію в таких полях: «Прізвище», «Ім'я», «По батькові». За бажанням відповідальної особи дані можна коригувати, а також змінити пароль доступу.

|                                   | Мій акаунт                  |                |                      |
|-----------------------------------|-----------------------------|----------------|----------------------|
| оловна                            | Оновити особисту інформацію |                |                      |
| Дані дітей                        | Прізвище *                  | Im`я*          | По батькові *        |
| ові замовлення                    | Реєстрація                  | Відповідальної | Особи                |
|                                   | Телефон *                   |                | Електронна пошта *   |
| На виробництві                    | 38(044)                     |                | @kmda.gov.ua         |
| Зиконані замовлення<br>Иій акаунт | 🖺 Зберегти                  |                |                      |
| Зихід                             | Змінити пароль              |                |                      |
|                                   | Старий пароль *             | Новий пароль * | Підтвердити пароль * |
|                                   |                             |                |                      |
|                                   |                             |                |                      |
|                                   |                             |                |                      |

Замовники (батьки) реєструються в Системі самостійно. Покрокове керівництво із замовлення електронного учнівського квитка для батьків розміщене на головній сторінці Системи в розділі «Ознайомитись з інструкцією» https://scard.kyivcity.gov.ua/pdf/instruction.pdf.

#### Оформлення замовлення

В Системі замовлення електронного учнівського квитка <u>https://scard.kyivcity.gov.ua</u> при заповненні даних замовником (пошук картки дитини) дзеркально відображаються дані, внесені ЗЗСО до програмного модулю «Реєстр дітей» ITC «Муніципальний реєстр» (далі – ПМ «Реєстр дітей»).

Оновлення даних в Системі замовлення електронного учнівського квитка відбувається 1 раз на добу. Тобто, якщо відповідальною особою 33СО коригувались дані дитини в ПМ «Реєстр дітей», інформація в Системі замовлення буде оновлена наступного дня.

В Системі замовлення електронного учнівського квитка відображаються дані дітей, які знаходяться в ПМ «Реєстр дітей» обліку учнів у статусі «Зараховано» або «Навчається».

Замовити електронний учнівський квиток в Системі неможливо, якщо інформація про дитину відсутня у ПМ «Реєстр дітей».

Звертаємо увагу, якщо в ПІБ дитини використовується апостроф, Система може не знайти картку дитини. В цьому випадку необхідно змінити мову під час введення апострофу та повторити спробу доти, поки не буде підібрано саме ту комбінацію, якою було введено апостроф в ПМ «Реєстр дітей».

При зміні статусу в ПМ «Реєстр дітей» на «Закінчив навчання» або «Вибув» електронний учнівський квиток буде автоматично заблоковано.

На початку нового навчального року для коректної роботи обох Систем відповідальній особі ЗЗСО необхідно в <u>ПМ «Реєстр дітей»</u> виконати такі дії:

## 1. Завершити навчальний рік 2020/2021.

Для коректного завершення навчального року 2020/2021 необхідно в сервісі «Облік учнів» змінити статуси по класах та учнях. Зазначені нижче дії необхідно виконати у <u>період з 01.08.2021 до 31.08.2021</u>.

У вкладці **«Учні»** відображаються діти всіх навчальних років. Необхідно за допомогою фільтра обрати учнів у статусі «Зарахований» (учні поточного навчального року, які були зараховані в розділі «Навчальний процес») та змінити статус карток учнів із «Зарахований» на «Навчається».

Статус учням можна змінити лише окремо по класах. Для цього за допомогою фільтра необхідно обрати клас, наприклад, 1-А, і змінити статус карток на «Навчається» за допомогою функції масової операції.

| Заклади освіти чала світи чала са собіти чала світи чала світи ч | <ul> <li>Фільтри</li> </ul> |                                   |                            |                               |                                              | Кількість рядків у вибірці 🗸 100                        |
|----------------------------------------------------------------------------------------------------|-----------------------------|-----------------------------------|----------------------------|-------------------------------|----------------------------------------------|---------------------------------------------------------|
| ра Облик учнів                                                                                                    | 🏌 Пошук учнів м.Київ        | ı                                 |                            |                               |                                              |                                                         |
| V                                                                                                    | Район                       | Заклад освіти                     |                            |                               | Навчальний період                            | Статус учня                                             |
| класи<br>Групи                                                                                                    | Дарницький × 👻              | Початкова школа №334              | Зміна статусу учня         | ×                             | дами.рррр : дами.р                           | оррр 🛛 🖬 Зарахований                                    |
| Неохоплені                                                                                                    | Форма навчання              | Тип закладу                       | * Статус                   |                               | Дата народження                              | 🗋 🗏 Призупинив                                          |
|                                                                                                    | Довідник                    | Довідник                          | Зарахований                | *                             | дамм.рррр : дами.р                           | оррр 🗋 🗏 Закінчив<br>🗋 🗏 Відрахований                   |
|                                                                                                    | Прізвище дитини             | lm's                              | Зарахований                |                               | Документ дитини                              |                                                         |
|                                                                                                    |                             | Текстове поле                     | Навчається                 |                               | Серія Номер                                  |                                                         |
|                                                                                                    |                             |                                   | Призупинив навчання        |                               |                                              |                                                         |
|                                                                                                    | <b>Q</b> Пошук <b>X</b> I   | Відмінити 📄 Показати              | 🔲 Відрахований             |                               |                                              |                                                         |
|                                                                                                    | 🛛 Знайдено (33)             |                                   | Закінчив                   | Onecouples                    |                                              | Перевести до класу                                      |
|                                                                                                    | ^@                          |                                   |                            | <ul> <li>відмінити</li></ul>  | івський квиток Не зазначено                  | Φοτο                                                    |
|                                                                                                    | Початкова школа №334 Да     | рницького району м. Києва, парале |                            |                               |                                              |                                                         |
|                                                                                                    | Дата народжения             | <sub>Стать</sub><br>Чоловіча      | Сейдоциято про напродження | <sup>Денна</sup><br>Денна     | Навчальний період<br>01.09.2020 - 31.05.2021 | Дати зарахування - вибуття<br>01.09.2020 - Не зазначено |
|                                                                                                    | Зарахований                 | 🖊 Історія                         | Навчальний процес: 9с      | 9da94f-2e21-42ce-9b75-c0681a2 | 0b5af                                        | Дата редатування Редактор<br>03.02.2021                 |
|                                                                                                    |                             |                                   |                            |                               | 👁 Перегалнути 💉 Пер                          | евести до класу 🚔 Лоукувати 🖉 Редагувати                |

Після зміни статусу карток необхідно позначити за допомогою фільтра статус «Навчається» та змінити його на «Закінчив». Виконати ці дії по всіх класах.

| Заклади освіти ч        | 🔨 Фільтри                   |                                     |                                 |                        |                                              | Кількість рядків у вибірці 🗸 100                        |
|-------------------------|-----------------------------|-------------------------------------|---------------------------------|------------------------|----------------------------------------------|---------------------------------------------------------|
| ре Облікучнів А<br>Учні | 🖹 Пошук учнів м.Київ        | 1                                   |                                 |                        |                                              |                                                         |
| Співробітники           | Район                       | Заклад освіти                       |                                 |                        | Навчальний період                            | Статус учня                                             |
| Групи                   | Голосіївський × 🔻           | Школа І-ІІІ ступенів №3             | Зміна статусу учня              | ×                      | дамм.рорр : дамм.рорр                        | 🔲 🖩 Зарахований                                         |
| Неохоплені<br>навчанням | Форма навчання              | Тип закладу                         | *Статус                         |                        | Дата народження                              | 🗋 🖩 Призупинив                                          |
|                         | Довідник 🔻                  | Довідник                            | Навчається                      |                        | дами.рррр : дами.рррр                        | <ul> <li>Закінчив</li> <li>Відрахований</li> </ul>      |
|                         | Прізвище дитини             | Ім'я                                | Зарахований                     |                        | Документ дитини                              |                                                         |
|                         |                             | Текстове поле                       | Навчається                      |                        |                                              | П відсутній учнівський квиток                           |
|                         |                             |                                     | Призупинив навчання             |                        |                                              |                                                         |
|                         | Q, Пошук 🗙 В                | Відмінити 🗌 Показати                | ■ Відрахований                  |                        |                                              |                                                         |
|                         | 🚩 🖪 Знайдено (8)            |                                     | Закінчив                        | CETTHERHA              | <b>∠</b> ⊓                                   | еревести до класу + Змінити статус                      |
|                         | ~ 🛛 🔜                       | _                                   | <b>х</b> Відміни                | ти 🗸 Зберегти          | івський квиток Не зазначено                  | Φοτο                                                    |
|                         | Школа І-ІІІ ступенів №36 ім | ені С.П. Корольова міста Києва, пар |                                 |                        |                                              |                                                         |
|                         | Дата народжения             | стать<br>Жіноча                     | Свідоцтво про народження        | денна<br>Денна         | Навчальний період<br>01.09.2020 - 28.05.2021 | Дати заракування - вибуття<br>01.09.2020 - Не зазначено |
|                         | Навчається                  | исторія                             | Навчальний процес: f2316f82-32a | 6-4fd6-a3be-7dbfc131f9 | 08                                           | Дата редатування Редактор<br>25.12.2020                 |

Учням, які вибули із ЗЗСО, потрібно змінити статус на «Відрахований». У підсумку всі учні навчального року 2020/2021 мають бути у статусі «Закінчив навчання» або «Відрахований».

| 1 Заклади освіти  — —   | <ul> <li>Фільтри</li> </ul> |                            |                          |                                  |                                             | Кількість рядків у вибірці 🗸 100                          |
|-------------------------|-----------------------------|----------------------------|--------------------------|----------------------------------|---------------------------------------------|-----------------------------------------------------------|
| Учні                    | 👔 Пошук учнів м.Київ        |                            |                          |                                  |                                             |                                                           |
| Співробітники           | Район                       | Заклад освіти              |                          |                                  | Навчальний період                           | Статус учня                                               |
| Класи<br>Групи          | Голосіївський × 🔻           | Ліцей «Гранд» м. Києва     | Зміна статусу учня       | ×                                | Адмил.рорр : Адми                           | корор                                                     |
| Неохоплені<br>навчанням | Форма навчання              | Тип закладу                | * Статус                 |                                  | Дата народження                             | 🗋 🖩 Призупинив                                            |
|                         | Довідник 🔻                  | Довідник                   | Навчається               |                                  | дд.мих.рррр : дд.ми                         | Арррр                                                     |
|                         | Прізвище дитини             | ім'я                       | Зарахований              |                                  | Документ дитини                             | <ul> <li>Відсутній учнівський квиток</li> </ul>           |
|                         |                             | Текстове поле              | Навчається               |                                  | Серія Номер                                 |                                                           |
|                         |                             |                            | Призупинив навчання      |                                  |                                             |                                                           |
|                         | <b>Q</b> , Пошук <b>X</b> В | дмінити 🗌 Показати         | Відрахований             |                                  |                                             |                                                           |
|                         | 💙 🛃 Знайдено (1)            |                            | Закінчив                 | AHATOJIIEHA                      |                                             | 🖌 Перевести до класу 🚺 🕈 Змінити статус                   |
|                         | · •                         |                            |                          | 🗴 Відмінити 🖌 Зберегти           | чнівський квиток Не зазначено               | Фото                                                      |
|                         | м. Києва, пара              | лель 3, клас Б             |                          |                                  |                                             |                                                           |
|                         | Дата народжения             | <sub>Стать</sub><br>Жіноча | Свідоцтво про народження | Денна<br>Денна                   | Навчальний період<br>01.09.2020 - 31.05.202 | Дати заракування - вибуття<br>1 01.09.2020 - Не зазначено |
|                         | Навчається                  | и Історія                  | Навчальний процес        | : e0afc33d-a873-40e5-84ba-ae21dc | ba8172                                      | Дата редатування Редактор<br>24.11.2020                   |

У розділі «Класи» відображаються класи усіх навчальних років. За допомогою фільтра необхідно знайти класи у статусі «Класи сформовано» та змінити всім класам статус на «Навчання розпочато», використовуючи функцію масової операції. Після цього необхідно змінити статус на «Навчання завершено» усім класам одразу за допомогою функції масової операції.

| Заклади освіти ч                       | 🔨 Фільтри                                                                                           | Ū                                                                                                    | Кількість рядків у вибірці 🗸 200                                                                       |
|----------------------------------------|----------------------------------------------------------------------------------------------------|----------------------------------------------------------------------------------------------------|----------------------------------------------------------------------------------------------------|
| Облік учнів ^<br>Учні<br>Співробітники | Пошук класів                                                                                        |                                                                                                    |                                                                                                    |
| Класи<br>Групи                         | Район<br>Шевченківський × *                                                                         | Заклад освіти Зміна статусу класу Х                                                                      | Статус класу<br>Статус клас сформовано<br>Статус клас сформовано<br>Навчания розпочато                 |
| Неохоплені<br>навчанням                | Форма навчання<br>Довідник •                                                                        | Ні «Статус<br>Виберіть значення                                                                          | Навчальний період 🔲 Навчання завершено<br>ддим.coco : ддим.coco                                        |
|                                        | Q Пошук Відмінити<br>Пошук Знайдено (28)                                                            | Клас сформовано<br>Навчания розпочато<br>Навчания завершено                                              | + 3uinante cranye                                                                                      |
| ]                                      | л 🗹 Клас А                                                                                          | Зміна статусу                                                                                            | тель 1 29 учнів                                                                                        |
|                                        | Школа I-III ступенів №1 Шевченківського р<br>Форма наякаляві На<br>Делина Ой<br>Наякаляв у завлу Ка | aik<br>ees<br>02 Kascobonwonee                                                                           | ecatas<br>Interesto<br>Vancases                                                                        |
|                                        | 1 23<br>Клас сформовано 🖌 Історія                                                                   | х Відмінити 🗸 Зберегти                                                                                   | HAVENO                                                                                                 |
|                                        | л 🗾 Клас Б                                                                                          | Парал                                                                                                    | Редатувати<br>нель 1 Активация Windows АКТИВаЦИЯ \                                                     |
|                                        | Школа I-III ступенів №1 Шевченківського р<br>Форма навчання На<br>Денна 02                          | айону м Кикаа<br>вчалинії період. Класний керівнок Моли на<br>2.09.2019 - 29.05.2020 Не зазначено Не заз | чтобы актизировать Windows, перейдире в раздел<br>"Параметры". Чтобы активиро<br>значено "Параметры" - |

Після виконаних дій необхідно у сервісі **«Навчальний процес»** змінити статус Черги 2020/2021 з «Навчання розпочато» на «Навчання завершено».

| =<br>4 Черга<br>Паралелі | освітня платеорма / черги<br>Довідник                                            | Текстре поле                        | ₿ г<br>Статус амы<br>Цифрове                                           | 9910                                                    |  |
|--------------------------|----------------------------------------------------------------------------------|-------------------------------------|------------------------------------------------------------------------|---------------------------------------------------------|--|
| в Заяви                  | С Пошук Кадиінити                                                                |                                     |                                                                        |                                                         |  |
|                          | ∧ □ Hepra 8da34a55-6e9b-4595-8166-202a                                           | 172b3122                            | 11 паралелей в черзі                                                   | 104 заяв подано                                         |  |
|                          | Спеціалізована школа №80 Печерського району м. Киє<br>Форма навчання<br>Денна    | назва черти<br>2020-2021            | Номер паралелі<br>1, 2, 3, 4, 5, 6, 7, 8, 9, 10, 11                    | Квота черги<br>870                                      |  |
|                          | Навчальний період<br>Подання зляя<br>а 01.06.2020 по 02.07.2020                  | Подання документів<br>По 02.07.2020 | Накмальний період<br>з 01.09.2020 по 28.05.2021                        |                                                         |  |
|                          | Набір розпочато 🖌 Історія                                                        |                                     | ата редучення<br>СТОБУСЛУЧЕННЯ                                         | ЧЕРНИЛОВА ГАННА ГОРІВНА.<br>/ Редагувати + Додати учнів |  |
|                          | ∧ □ Черга 0409de46-9ea5-4623-8041-9563                                           | 36ef5313                            | 11 паралелей в черзі                                                   | 652 заяв подано                                         |  |
|                          | Спеціалізована цякола NP80 Печерського району м. Киш<br>Форма навчання<br>Деніна | ни<br>Пазва черти<br>2019-2020      | l lowep napaneni<br>1, 2, 3, 4, 5, 6, 7, 8, 9, 10, 11                  | Квота черги<br>985                                      |  |
|                          | Павчальний період<br>Подання заля<br>в 03.06.2019 по 30.08.2019                  | Подання документів<br>По 31.08.2019 | Наечальний період<br>в 01.09.2019 по 31.05.2020<br>∆ ∠Йата комеритий/г | Должитер:                                               |  |
|                          | Навчания закінчено Історія                                                       |                                     | Чтобы активироват<br>"Параметры".                                      | Mindows, перейлите в раздел                             |  |

## 2. Перевести учнів на навчальний рік 2021/2022.

У сервісі **«Навчальний процес»** необхідно створити нову Чергу 2021/2022 з усіма класами та паралелями відповідно до п. 2 та п. 3 інструкції до користування сервісом «Навчальний процес», що розміщена за посиланням <u>https://drive.google.com/file/d/1Rt1P41KAYkeEe5zpYcpAwGi2A3ydlRBK/view?usp=s</u> haring

Після цього потрібно виконати переведення учнів з Черги 2020/2021 до Черги 2021/2022 відповідно до п. 6 інструкції до користування сервісом «Навчальний процес».